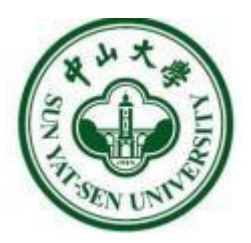

# 学生工作管理系统 奖学金 学生用户使用手册

Version1.0.0

## 目录

| 1  | 啓己  | (PC 端   | )                 | . <b>२</b> |
|----|-----|---------|-------------------|------------|
|    | 豆水  | (「C 判II | )                 | 5          |
|    | 1.1 | 方式一     | : 通过学生工作管理系统奖学金模块 | 3          |
|    | 1.2 | 方式二     | : 通过统一门户          | 3          |
| 2. | 奖学  | 金申请…    |                   | ·6         |
|    |     | 2.3.1   | <b>审核中</b>        | · 8        |
|    |     | 2.3.2 ī | 已通过······         | . 9        |
|    |     | 2.4.1 7 | 不通过               | . 9        |
|    |     | 2.4.2 [ | 回退                | 10         |

## 1. 登录 (PC 端)

## 1.1 方式一: 通过学生工作管理系统奖学金模块

打开浏览器在地址栏输入学生工作管理系统奖学金模块访问地址: https://freshman.sysu.edu.cn/jxj 进入"奖学金模块——权限登录平台界 面",通过 NetID 登录,如下图所示。

|                | *                                                                                                    | *      |              |
|----------------|----------------------------------------------------------------------------------------------------|--------|--------------|
|                | <b>()</b><br>・・・・・・・・・・・・・・・・・・・・・・・・・・・・・・・・・・・・                                                                                                    | EN     | J.           |
| and the second | 即将访问: <b>学生工作系统</b><br>NetID                                                                                                    |        |              |
|                | <ul> <li>第</li> <li>第</li> <li>1</li> <li>1</li></ul> |        | and appendix |
|                | 登录<br>NetID激活   NetID密码   需要帮助?                                                                                                    | 微信扫码登录 |              |
|                | 版祝新有 © 2006-2020                                                                                                    | 中山大学   | En la        |

## 1.2 方式二: 通过统一门户

打开浏览器在地址栏输入统一门户访问地址: portal.sysu.edu.cn, 点击登录, 进入登录页面, 通过 NetID 登录。如下图所示:

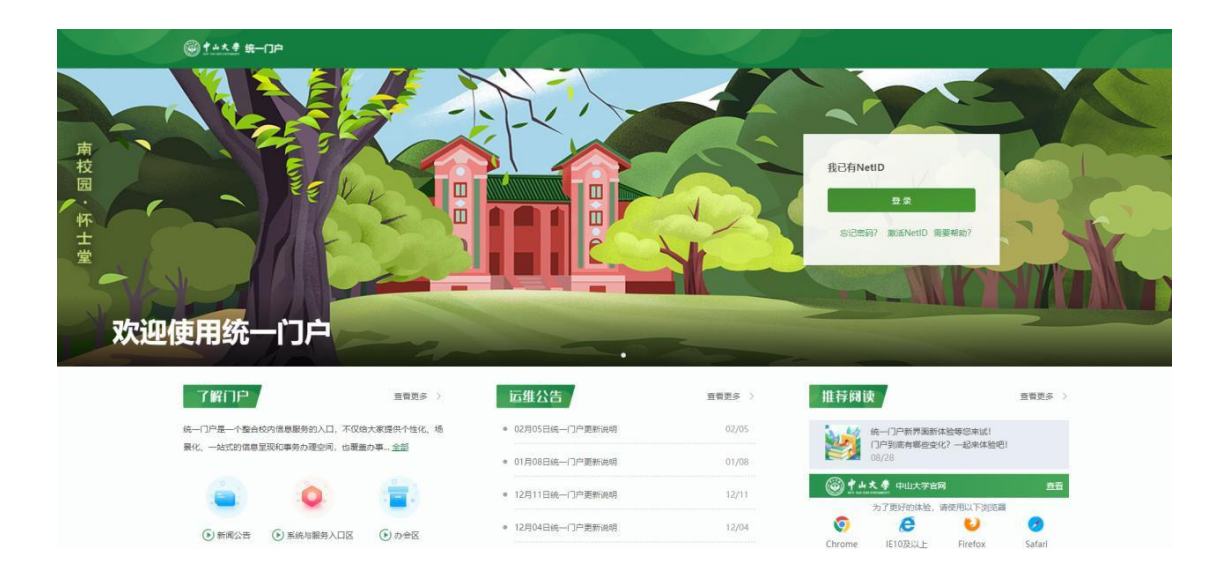

登录后,可以通过以下两种方式找到"奖学金"应用图标: 第一种,在顶部 点击"放大镜"图标,输入模块名称即可搜索出结果,如下图所示: 第二种,在收藏夹,点击"+"号,在全部模块搜索,如下图所示:

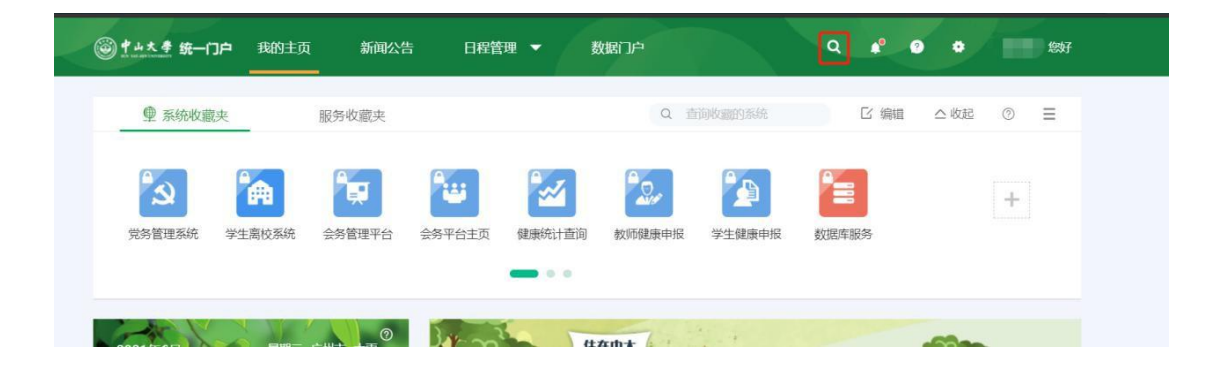

| <b>◆ 统一门户</b> 我的主页 新闻公告 <sup>●</sup> 日程管理                                                                                                    |                                                      | Q 🗚 🕑 🏶 💻 , ಜ್ರಕ       |
|----------------------------------------------------------------------------------------------------|------------------------------------------------------|------------------------|
| 系统收藏夹 服务收藏夹                                                                                                    | Q. 重闭收漏的系统                                           | □ 編編   △ 收起   ③   ☰    |
| 公         資金         資源         資源 | 学术資源均同         10月の公系統         日         日         日 | 1、点击"+"号<br>于          |
| 查看全部系统                                                                                                    |                                                      | ×                      |
|                                                                                                    | ▲ 系统报错怎么办?                                           | + 添加自定义链接              |
| ┃ 搜索结果                                                                                                    | 2、搜索"奖学金"                                            | 系统分类导航栏                |
| <b>3</b> 、进入"学生奖学金系统"                                                                                                    |                                                      | 推荐系统<br>常用系统<br>服务信息系统 |
|                                                                                                    |                                                      | 教学与学习资源                |
|                                                                                                    |                                                      | 学术数据库                  |
|                                                                                                    |                                                      | 常用数据库                  |
| -                                                                                                    |                                                      | 跟我单位相关的数据              |

鼠标移到模块图标上,点击"星号",进行收藏,可方便此后找到该模块,如 下图所示。收藏后,即可在首页收藏夹找到。

| 查看全部系统       |                            |                 |                                                                             |
|--------------|----------------------------|-----------------|-----------------------------------------------------------------------------|
| ● 全部系统 Q 奖学金 | × 0                        | A 系统报错怎么办?      | + 添加自定义链接                                                                   |
| 】 捜索结果       | 4、点击"星号"可以收<br>可在门户首页系统收藏系 | 藏系统,则<br>2找到该系统 | 系统分类导航栏<br>推荐系统<br>常用系统<br>服务信息系统<br>教学与学习资源<br>学术数据库<br>常用数据库<br>跟我单位相关的数据 |
|              |                            |                 | 图书馆<br>超级管理员 <del>专</del> 用                                                 |
|              |                            |                 | 我的自定义                                                                       |

## 2. 奖学金申请

登陆后进入奖学金模块的主界面,主界面显示可参评的奖项卡片,奖项卡片对 奖项进行了简要说明,学生可点击下载材料说明进行查看。有申请需求的学生,可 点击"开始办理"进入办理页面。

| "中山大學」学工系统      | 奖学金申请                                                                                                    | 宁云松▼ |
|-----------------|----------------------------------------------------------------------------------------------------|------|
| 奖学金             | 2020年-2021年 🗸 寶胡                                                                                                    |      |
| ₩ 奖学金申请         | 全部 学校奖学金 国家奖学金 捐赠奖学金                                                                                                    |      |
| <b>び</b> 获奖结果重购 | 自我的         資利           現行中 国家励志奖学会            実現失型: 国家奖学会            申請时间: 2021年9月5日2021年10月18日            実現決型: 国家奖学会            申請时间: 2021年9月5日2021年10月18日            実現決型: 国家学会            申請时间: 2021年9月5日2021年10月18日            実現説明:            説明材料: - |      |
|                 | 进行中日本第一三共奖学会         架项类型:学校奖学会         申請时间: 2021年9月5日2021年10月18日         死项说明:         说明材料: -                                                                                                    |      |

#### 2.1 开始办理

当点击"开始办理"后,显示如下弹窗提示,则表明你尚不符合该奖项的申请条件,并告知你不符合哪些申请条件(此图仅供参考,每位学生的情况不同)。

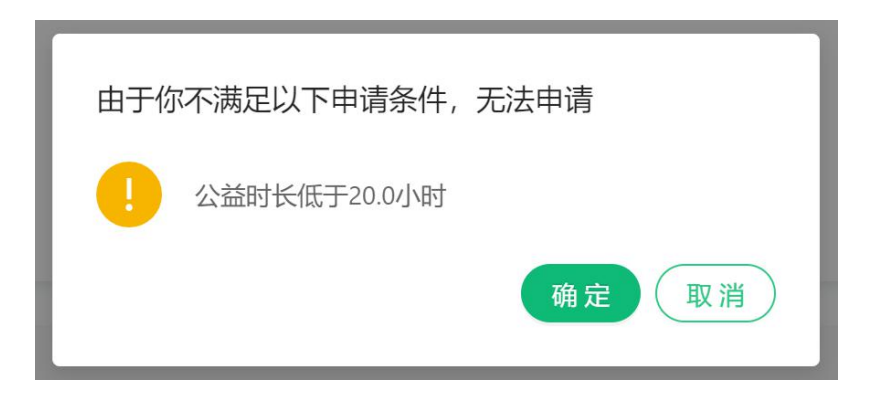

当点击"开始办理"后,显示以下界面,须认真阅读办理须知,确认后勾选"本 人已仔细阅读并同意",方可开始办理。如图所示:

| <b>٢٠٠٠ ٢</b> | 奖学金申请 |                                                                                                    |  |
|---------------|-------|----------------------------------------------------------------------------------------------------|--|
| 奖学金           |       | か理须知                                                                                                    |  |
| ▶ 奖学金申请       |       | 这是一条学生申请须知,这是一条学生申请须知,这是一条学生申请须知,这是一条学生申请须知,这是一条学生申请须知,这是一条学生申请须知,这是一条学生申请须知,这是一条学生申请须知,这是一条学生申请须知,这是一条学生申请须知,这是一条学生申请须知,这 |  |
| 6 获奖给果面询      |       | 是一条学生申请须知,这是一条学生申请须知,这是一条学生申请须知,<br>1.这是一条学生申请须知,<br>3.这是一条学生申请须和,<br>3.这是一条学生申请须知,<br>4.这是一条学生申请须知,<br>一本人已仔细阅读并同意<br>    |  |

#### 进入奖项申请填写页面,其中所有内容皆为必填项,没有则填写"无"。

| "中山大學」学工系统 | 奖学金申请 / 开始办理     |             |                                         |          | 宁云松▼ |
|------------|------------------|-------------|-----------------------------------------|----------|------|
|            | 以下全部为必填项,没有请填"无" |             |                                         |          |      |
| ***        | 基本信息             |             |                                         |          | 返回上级 |
| ▶ 奖学金申请    | 姓名               | 学号          | 性别                                      | 出生年月     |      |
|            | times.           | 1.000       | 男                                       | 20       |      |
| ○ 获奖结果查询   | 民族               | 政治面貌        | 身份证号                                    | 联系电话     |      |
|            | 汉族               | 中国共产主义青年团团员 | 100000000000000000000000000000000000000 | **       |      |
|            | 院系               | 专业          | 学制                                      | 入学年月     |      |
|            | 牧                | 18          | 4                                       | 2018年    |      |
|            | 年级               |             |                                         |          |      |
|            | 2018             |             |                                         |          |      |
|            | 学习情况             |             |                                         |          |      |
|            | 上学年共修课程数量(门)     | 课程情况        | 及格以上课程数量(门)                             | 平均学分绩点   |      |
|            | -                | 24          |                                         | 3        |      |
|            | 专业成绩排名名次         | 专业成绩排名百分比   | 综合测评总成绩                                 | 综合演评成绩排名 |      |
|            | - N.             | 1           |                                         | 2        |      |
|            | 综合测评成绩排名百分比      | 排名总人数       | 公益时数(小时)                                |          |      |
|            |                  |             |                                         |          |      |
|            |                  |             |                                         |          |      |

#### 若有获奖情况、实践经历等个人情况的同学,点击添加后填写相关信息即可。

| 庾关甲位      |              | 日期 | 奖项名称 |       | 操作 |
|-----------|--------------|----|------|-------|----|
|           |              |    | + 添加 |       |    |
| 实践经历 参与社会 | 会实践和承担社会工作情况 | ,  |      |       |    |
| 主办方       | 起止年月         | 地点 | 怎/城市 | 主题/内容 | 操作 |
|           |              |    | + 添加 |       |    |
| 任职情况本人校内  | 的学生工作经历      |    |      |       |    |
|           |              |    |      |       |    |

### 注意! 以获奖情况为例, 在没有点击"保存"的情况下, 无法新增下一条获奖情

#### 况。

 弦変情況 大学期间頃夜変情況
 日間
 変項名称
 操作

 潮輸入
 2021-09-06
 一
 薄輸入
 原存
 解除

## 2.2 保存与提交

未完成申请表单填写的情况下,可以点击"保存",保存已填写的内容;后

#### 续通过"继续办理"按钮继续填写。

| ■申请信息  |                          |
|--------|--------------------------|
| *申请原因: | 请说明申请原因                  |
|        |                          |
|        | 0/300                    |
| 证明材料:  |                          |
|        | +                        |
|        |                          |
|        |                          |
|        | 支持扩展名: .jpg,.png ,不大于5MB |
|        | 本人确保上述内容真实无误             |
|        | 提交 保存 取消                 |

填写完申请表单内容后, 点击"提交"即可提交申请, 一旦提交不能再次修

改,请提交前确认信息的准确性。

|            | <b>参与排序</b><br>提示                                               |                                           | ×         | 项目名称 |
|------------|-----------------------------------------------------------------|-------------------------------------------|-----------|------|
|            |                                                                 | 您确定要提交该表单吗?                               |           |      |
| <b>.</b> . | · 这月 久由,连珊山; 这月 久(                                              |                                           | 确定取消      | _    |
| <u>ا</u>   | 定定。京中请理由这是一条申请理由这是一条申<br>这是一条申请理由这是一条申请理由这<br>申请理由这是一条申请理由这是一条申 | 请理由这是一条申请理由<br>是一条申请理由这是一条<br>请理由这是一条申清理由 | , 112/300 |      |
| 박:         |                                                                 |                                           |           |      |
|            | +                                                               |                                           |           |      |
|            | 支持扩展名:.jpg,.png,不大于5MB                                          |                                           |           |      |
|            | ✔ 本人确保上述内容真实无误                                                  |                                           |           |      |
|            | 提交保存取消                                                          |                                           |           |      |

#### 2.3 查看详情

2.3.1 审核中

对于审核中的参评奖项,可以点击"查看详情"查看办理进度以及办理详情。

| 进行中华为奖学会                                         | 金                                                                                                    |                           |                                                    |                 |                                  |        |
|--------------------------------------------------|----------------------------------------------------------------------------------------------------|---------------------------|----------------------------------------------------|-----------------|----------------------------------|--------|
| 奖项类型:捐赠奖                                         | 学金                                                                                                    |                           |                                                    |                 | $\bigcirc$                       |        |
| 申请时间: 2021年                                      | 申请时间: 2021年9月5日2021年10月18日                                                                                                    |                           |                                                    |                 |                                  |        |
| 奖项说明:                                            | 奖项说明:                                                                                                    |                           |                                                    |                 |                                  |        |
| 说明材料: -                                          |                                                                                                    |                           |                                                    |                 |                                  |        |
|                                                  |                                                                                                    |                           |                                                    |                 |                                  |        |
| "中山大母   学工系统                                     | 奖学金申请 / 申请详情                                                                                                    |                           |                                                    |                 |                                  | 2000   |
|                                                  |                                                                                                    |                           |                                                    |                 |                                  |        |
| 奖学金                                              | ↓ 办理进度                                                                                                    |                           |                                                    |                 | 1                                | 返回上级   |
| 奖学金<br>学 奖学金申请                                   | ┃ か理进度<br>√                                                                                                    | 0                         | 3                                                  | - (4)           | ]                                | 返回上级   |
| <b>奖学金</b><br>学 奖学金申请                            | ↓ 力理进度<br>○<br>2021-09-06 15:26:03<br>学生力理<br>学云校                                                                                                    | - <mark>2</mark><br>補导员审核 | 3<br>学院副书记审核                                       | — (4)<br>学工部审核  |                                  | 返回上级   |
| 22 学会<br>97 22 学会申请<br>17 获奖结果重询                 | ♪ 力理进度<br>2021-09-06 1526:03<br>学生力理<br>学士が提<br>予云松                                                                                                    | 2<br>編导员审核                | 3<br>学院副书记审核                                       | — ④<br>学工師审核    |                                  | (gelg) |
| 奖学金<br>♥ 奖学金申请<br>▼ 获奖结果曲询                       | 力理进度           シン           2021-09-06 15:26:03           学生力理<br>学云松           予云松           基本信息           姓名                                                                                                    | 2<br>鵜号员申核<br>学号          | <ol> <li>③</li> <li>学院副书记审核</li> <li>性別</li> </ol> | — (4)<br>学工部审核  | 出生年月                             | 逐回上级   |
| 2 学会                                             | 力理进度           2021-09-06 15:26:03           学生力理           学云松           基本信息           技名           宁二                                                                                                    | 2<br>辅导员审核<br>学号<br>1     | 3<br>学院副书记审核<br>住刻<br>男                            |                 | 出生年月<br>2000                     | 透過上級   |
| 2 学会<br>■  2  2  2  2  2  2  2  2  2  2  2  2  2 | 小班进度         2021-09-06 15:26:03         学生分理         宁云松         【 基本信息         送名         宁三         民族                                                                                                    | 2<br>辅导员审核<br>学号<br>1<br> | 3<br>学院副书记审核<br>性别<br>男<br>舟份证号                    | —— (4)<br>学工師审核 | 出生年月<br>2000<br>联系电话             | (JOLA) |
| 2 学会                                             | <ul> <li>♪ 力亜进度</li> <li>◇ ○</li> <li>2021-09-06 15:26:03</li> <li>学生力理</li> <li>学士の理</li> <li>学士の理</li> <li>学士の理</li> <li>学士の理</li> <li>学士の理</li> <li>文法</li> <li>○</li> <li>○</li> <li>○</li> </ul>                                                                                                    | 2<br>辅导员审核<br>学号<br>1<br> | 3<br>学院副书记审核<br>任別<br>男<br>品の证明<br>一               | — (4)<br>学工的审核  | 出生年月<br>2000:<br>現所申請<br>        | 道岡上級   |
| 2 学会<br>学校学会申请<br>で 校奖结果面询                       | <ul> <li>♪ 力班进度</li> <li>◇</li> <li>2021-09-06 15:26:03</li> <li>学生が理<br/>学士校</li> <li>】 基本信息</li> <li>送名</li> <li>学</li> <li>学</li> <li>○</li> <li>○</li> <li< td=""><td>2<br/>辅导员审核<br/>学号<br/>1<br/></td><td>3<br/>学院副书记申核<br/>性別<br/>男<br/>品の证明<br/><br/>学利</td><td>— (4)<br/>学工的审核</td><td>出生年月<br/>2000<br/>現系电话<br/><br/>入学年月</td><td>返回上级</td></li<></ul> | 2<br>辅导员审核<br>学号<br>1<br> | 3<br>学院副书记申核<br>性別<br>男<br>品の证明<br><br>学利          | — (4)<br>学工的审核  | 出生年月<br>2000<br>現系电话<br><br>入学年月 | 返回上级   |

2.3.2 已通过

对于已通过的可参评奖项,可以点击"查看详情"查看办理详情记录。

| 已结束                              | >         |
|----------------------------------|-----------|
| 奖项类型: 校内奖学金                      |           |
| 申请时间: 2021年06月01日—2021年06月30日    |           |
| 奖项说明: 请同学们在规定时间范围内办理             | <b>自诩</b> |
| 说明材料: ± 2021年-2021学年奖学金材料文件.word |           |

## 2.4 重新办理

2.4.1 不通过

请及时查看已提交申请的奖项审核进度,当审核不通过时,可在办理时间范围 内重新办理。

| 进行中、上国、国家主义学金                                                                                                    | ● 可在办理时间范围内重新办理 > |  |
|----------------------------------------------------------------------------------------------------|-------------------|--|
| <ul> <li>奖项类型:校内奖学金</li> <li>申请时间: 2021年06月01日—2021年06月30日</li> <li>奖项说明:请同学们在规定时间范围内办理</li> <li>说明材料: ★ 2021年-2021学年奖学金材料文件.word</li> </ul> | (上海) 重新力理         |  |

点击"重新办理",可查看审核人员给予的办理意见,并进行重新办理。

| の理进度                |                     |                     |                     |
|---------------------|---------------------|---------------------|---------------------|
| Ø ———               | — 🕢 ———             | 3                   | 3                   |
| 2021-06-01 11:11:00 | 2021-06-01 11:11:00 | 2021-06-01 11:11:00 | 2021-06-01 11:11:00 |
| 开始办理                | 给予办理                | 当前节点                |                     |
| 孔悦                  | 辅导员审核               | 院系副书记审批             | 学工部审批               |
|                     | 材料充足,给予办理           |                     | 材料不足,请补充            |
|                     |                     |                     |                     |

#### ∎ ±★/≞⊜ 2.4.2 回退

当可参评奖项被回退时,请在办理时间范围内及时处理,点击"重新办理"即

可。

| 进行中国教学金                          | 已被回退,请尽快办理! > |
|----------------------------------|---------------|
| 奖项类型: 校内奖学金                      |               |
| 申请时间: 2021年06月01日—2021年06月30日    |               |
| 奖项说明: 请同学们在规定时间范围内办理             | 重新办理          |
| 说明材料: ± 2021年-2021学年奖学金材料文件.word |               |
|                                  |               |